## 软件安装及升级常见问题

## 1、杀毒软件阻止软件安装的解决办法

(1) 直接关闭 360 安全卫士(或其他杀毒软件)。

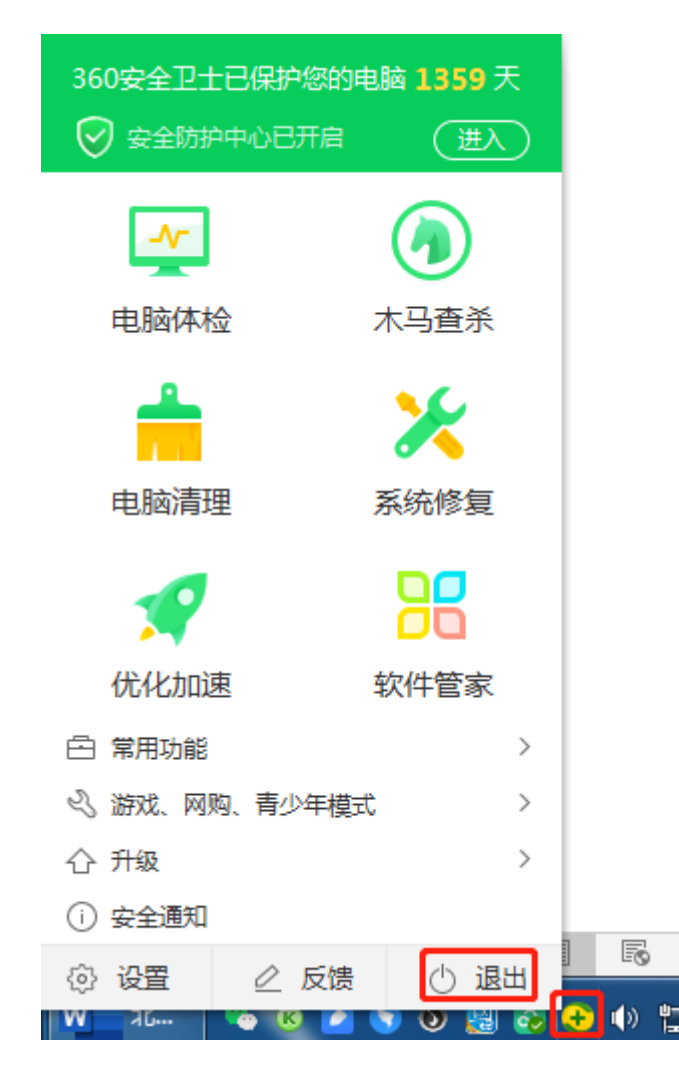

(2)如果没有关闭杀毒软件,安装过程中会出现以下画面,勾选【不再提醒】, 下拉框选择【允许本次操作】

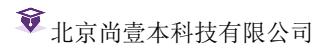

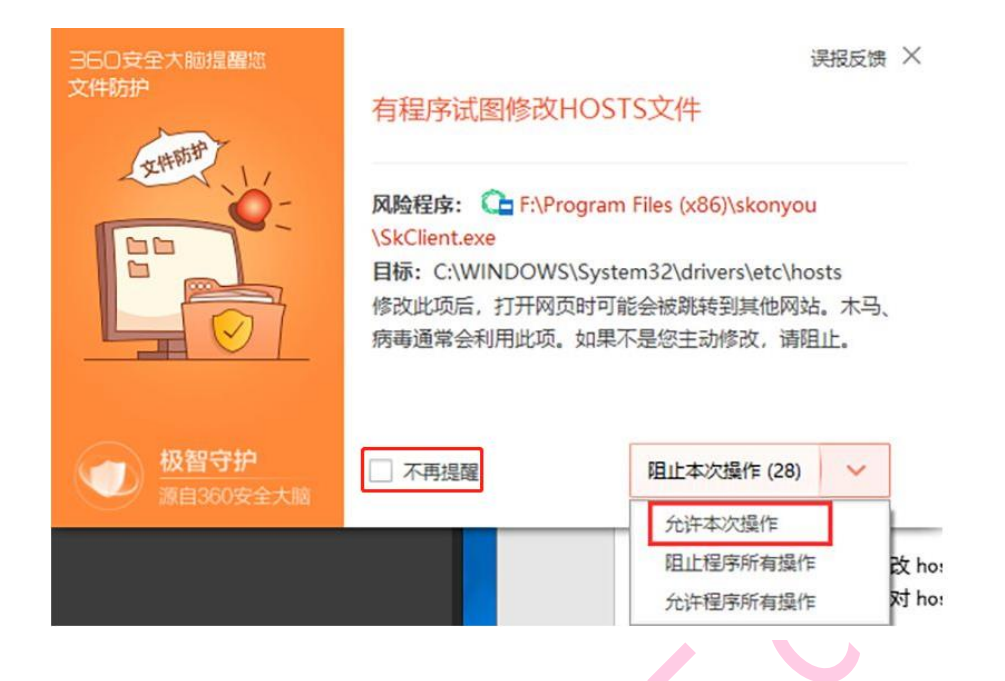

2、安装过程中报错解决办法

(1)安装过程出现类似以下提示,直接点击"Ignore 忽略错误并继续",直至 程序安装完成。

| ß | 【尚壹本】 安             | 装程序   |                                            | _ |   | $\times$ |
|---|---------------------|-------|--------------------------------------------|---|---|----------|
| 3 | <b>5装中</b><br>安装程序正 | ᆉᅭᆇᆇᆇ | 主士 法统体                                     |   |   |          |
|   |                     | 错误    |                                            |   | Q |          |
|   | 注册文件中               |       | 选择操作                                       |   |   |          |
|   |                     |       | C:\WINDOWS\system32\FoxitReader_AX_Pro.ocx |   |   |          |
|   |                     |       | 不能注册 DLL/OCX: RegSvr32 执行失败, 错误码: 0x5.     |   |   |          |
|   |                     |       | → Iry 重试                                   |   |   |          |
|   |                     |       | → Ignore 忽略错误并继续(不推荐)。                     |   |   |          |
|   |                     |       | → 取消安装                                     |   |   |          |
|   |                     |       |                                            |   |   |          |

| 正在关闭应用 | 选择操作                                                |  |
|--------|-----------------------------------------------------|--|
|        | 安装程序无法自动关闭所有应用程序。建议在继续之前关<br>闭所有使用安装程序需要更新的文件的应用程序。 |  |
|        | → Iry 重试                                            |  |
|        | → <u>Ignore</u> 忽略错误并继续                             |  |
|        | → 取消安装                                              |  |
| 35     |                                                     |  |

(2) 环境配置

程序安装完成后,进行环境配置。

① 打开"开始菜单->北斗学霸备考软件->环境配置工具"

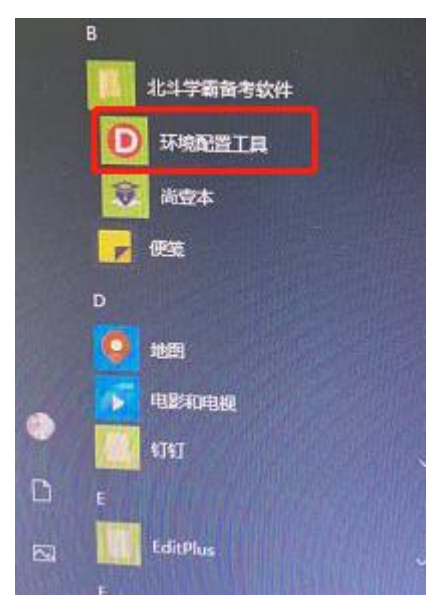

② 分别执行"Flash 修复"、"安装 PDF 组件"、"运行库修复",按提示操作。

| <ul> <li>《高考专家测评系统</li> </ul> |                                                                                |
|-------------------------------|--------------------------------------------------------------------------------|
| Flash修复                       | 修复Flash时,出现卸载Flash界面后,请点击"卸载",<br>再点击"完成"。                                     |
| 安装PDF组件                       | 修复Flash后,程序运行仍报错,请安装PDF组件。                                                     |
| 运行库修复                         | 如果程序启动时出现如下错误提示:<br>【非UI线程异常类型:未能加载文件或程序<br>集"cefsharp.core.dll"或它的某一个依赖项】,请安装 |
|                               | VC++2015运行库。                                                                   |
| 安装.net环境                      | 如果您的电脑是WIN7系统,运行程序报错,请安装.net 4.5.2或以上版本的.net环境。                                |

2、软件运行时.net 报错解决办法

运行"尚壹本"软件的时候,出现以下报错提示:

| SYBExam. | .exeNET Framework 初始化错误                                                                         | ×               |
|----------|-------------------------------------------------------------------------------------------------|-----------------|
| •        | 若要运行此应用程序,您必须首先安装.NET Framework 的以一:<br>v4.0.30319<br>有关如何获取.NET Framework 的适当版本的说明,请与应用<br>联系。 | (下版本之<br>]程序发行者 |
|          |                                                                                                 | 和定              |

请登录网站 https://www.gk211985.com/, 下载.Net framework 并安装。

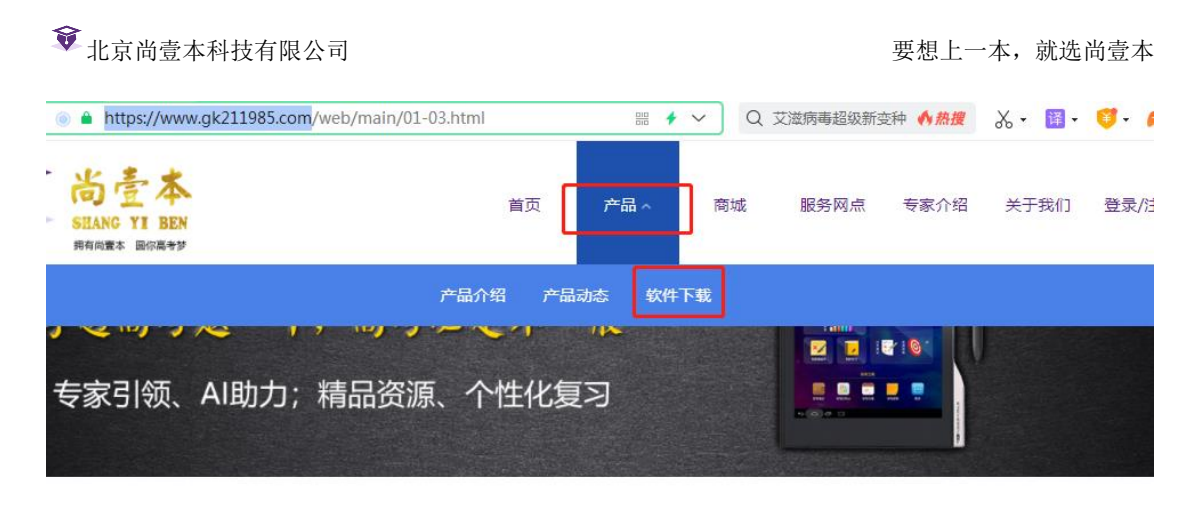

| 序号 | 类别         | 名称               | 说明                                                                       | 下载链接 |  |
|----|------------|------------------|--------------------------------------------------------------------------|------|--|
| 1  | Windows客户端 | 北斗学霸高考智能<br>备考系统 | 适用于Win7、Win10系统,含尚壹本高考专家测评系统、尚壹本高考专家辅导系统、尚壹本高考专家辅导系统、尚壹本智能错题本系统、尚壹本助考百宝箱 | 软件下雪 |  |
| 2  | Windows插件  | .Net framework   | 部分电脑安装Windows客户端时提示需要安装.Net<br>framework,请先下载安装本程序                       | 下载   |  |
| 3  | 智能手写笔插件    | 智能手写笔插件          | 使用智能手写笔时安装                                                               | 下载   |  |

## 3、用户不是管理员解决办法

介绍

动态

载

对于 win7 用户,可能很多在运行软件或者安装的时候,会经常遇到以管理员身份运行的窗口。

①右键单击该运行的程序图标,选择属性

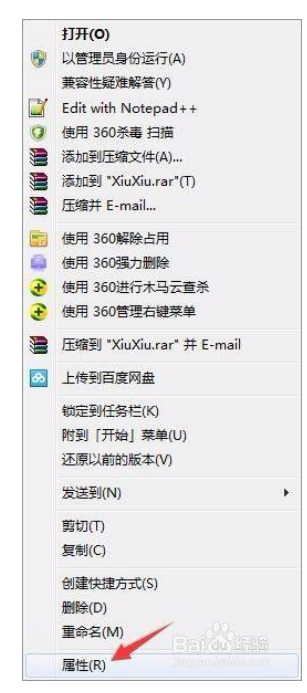

③ 切换到"兼容性"栏目,选择"以管理员身份运行此程序",点击应用->确 定

| 常规                      | 兼容性                                                                                              | 故字签名                               | 安全               | 详细信          | 息 以        | 前的版本 | 5     |
|-------------------------|--------------------------------------------------------------------------------------------------|------------------------------------|------------------|--------------|------------|------|-------|
| 如果」<br>现问题<br><u>帮助</u> | 出程序在早期<br>题,请选择<br><u>我选择设置</u><br>资模式                                                           | 期版本的 M<br>与该早期版                    | Yindows<br>(本匹配伯 | 上没有问<br>⑦兼容模 | ]题,而<br>式。 | 现在出  |       |
|                         | ]以兼容模式<br>indows XP                                                                              | 【运行这个 <sup>;</sup><br>(Service ]   | 程序:<br>Pack 3)   |              | •          |      |       |
|                         | 5<br> 用 256 色<br> 用 640 x<br> 禁用视觉3<br> 禁用桌面7<br> 高 DPI 设                                        | 运行<br>480 屏幕分<br>主题<br>记素<br>置时禁用显 | }辨率运行<br>显示缩放    | Ţ            |            |      |       |
| 特机                      | ₹<br>○<br>○<br>○<br>○<br>○<br>○<br>○<br>○<br>○<br>○<br>○<br>○<br>○<br>○<br>○<br>○<br>○<br>○<br>○ | 份运行此                               | 程序               |              |            |      |       |
|                         | 更改所有                                                                                             | 用户的设置                              |                  |              |            |      |       |
|                         |                                                                                                  |                                    | 72-              |              | Tuck       | ar   | DUE O |

4、程序安装过程中卡死解决办法

软件安装过程中出现程序"卡死"现象。 

| 【尚豊本】安装程序<br>安装中 |            | - 0 × |
|------------------|------------|-------|
| 安装程序正在安装尚壹本,请等待。 |            | Ċ     |
| 请销货,与上级好!        |            |       |
|                  |            |       |
|                  |            |       |
|                  |            |       |
|                  |            |       |
|                  |            |       |
| 资育科技集团有限公司出品———— | The second |       |

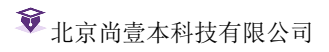

① 右键电脑桌面下面的任务栏空白处,选择任务管理器。

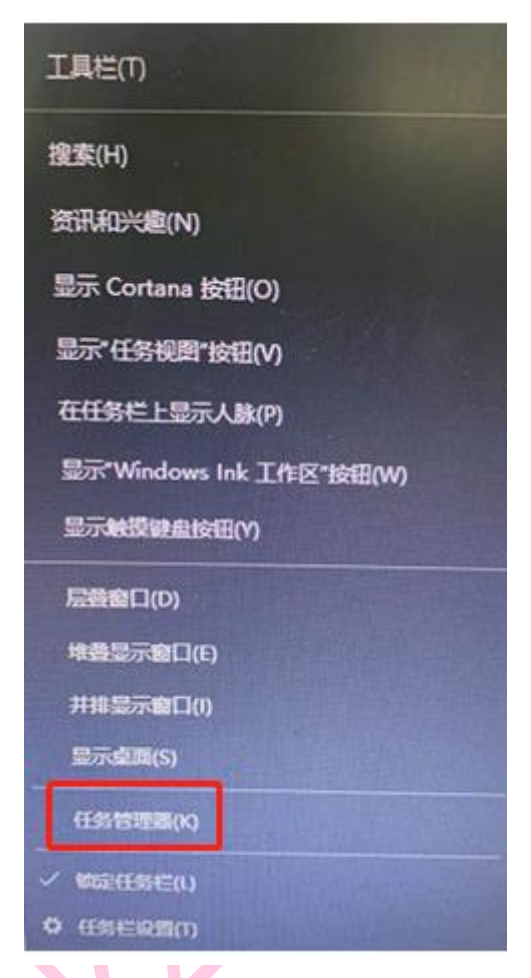

② 选择"尚壹本安装程序",点击结束任务。

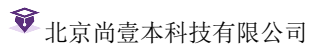

| ₩ 任务管理器 ★ (A) 法 (A) ★ 500                                                                               |     |          | _        |        | < |
|----------------------------------------------------------------------------------------------------|-----|----------|----------|--------|---|
| 进程 性能 应用历史记录 启动 用户 详细信息 服务                                                                              |     |          |          |        |   |
| Ť.                                                                                                    | 17% | 46%      | 0%       | 0%     |   |
| 名称                                                                                                    | CPU | 内存       | 磁盘       | 网络     |   |
| Υ Internet Y                                                                                            | 070 | U IVID   |          | o wops | ^ |
| > 🔁 向日葵远程控制64位                                                                                          | 0%  | 1.7 MB   | 0 MB/秒   | 0 Mbps |   |
| National 1997年1998日 1998年1998日 1998年1998日 1998年1998日 1998年1998日 1998年1998年1998年1998年1998年1998年1998年1998 | 0%  | 0.4 MB   | 0 MB/秒   | 0 Mbps |   |
| ■ 腾讯QQ辅助进程 (32 位)                                                                                       | 0%  | 0.4 MB   | 0 MB/秒   | 0 Mbps |   |
| 🐣 腾讯QQ (32 位)                                                                                           | 0%  | 160.0 MB | 0 MB/秒   | 0 Mbps |   |
| 💈 搜狗輸入法 云计算代理 (32 位)                                                                                    | 0%  | 5.3 MB   | 0 MB/秒   | 0 Mbps |   |
| 援狗輸入法工具 (32 位)                                                                                          | 0%  | 4.7 MB   | 0 MB/秒   | 0 Mbps |   |
| 5 搜狗輸入法 Metro代理程序 (3                                                                                    | 0%  | 1.0 MB   | 0 MB/秒   | 0 Mbps |   |
| 尚 尚 吉本 安装程序 (32 位)                                                                                      | 0%  | 1.9 MB   | 0 MB/秒   | 0 Mbps |   |
| > 📕 你的手机 (2) 🛛 🗘                                                                                        | 0%  | 0.3 MB   | 0 MB/秒   | 0 Mbps |   |
| > 🔟 开始                                                                                                  | 0%  | 26.2 MB  | 0 MB/秒   | 0 Mbps |   |
| > 📑 计算器                                                                                                 | 0%  | 0 MB     | 0 MB/秒   | 0 Mbps |   |
| 护眼精灵 (32 位)                                                                                             | 0%  | 4.3 MB   | 0 MB/秒   | 0 Mbps |   |
| > 🖶 后台处理程序子系统应用                                                                                         |     | 10.2 MB  | 0 MB/秒   | 0 Mbps |   |
| < 四位十七. W. III                                                                                          | 00/ | . An     | O MD 6th | 0 MI>  | ¥ |
|                                                                                                    |     |          | ) (      | 结束任务(E | ) |

## 6、软件怎么升级?

每次运行"尚壹本"软件的时候,软件会自动侦测是否有更新,如果有更新,软件会自动下载更新文件,更新成功后,点击"确定"即可。

更新成功后重新运行"尚壹本"软件即可。